## Adding Licenses or Features to Timeslips (3 options):

OPTION 1: Edit Serial Number in Timeslips Administrator

- 1. In Timeslips choose SPECIAL ... TIMESLIPS ADMINISTRATOR
- 2. Close Timeslips (Leave TS Admin open)
- 3. In Timeslips Administrator choose FILE ... COMPANY INFORMATION

| 0   | Timeslips Administrator |     |   |               |
|-----|-------------------------|-----|---|---------------|
| Fil | e Help                  |     |   |               |
|     | Change TSAdmin Passwo   | ord |   |               |
|     | Company Information     |     |   | Diagnose This |
|     | Exit                    |     |   | Diagnose mis  |
|     |                         |     | ٩ | Diagnose Serv |

- 4. Edit the serial number to match the new serial number provided
- 5. Click OK
- 6. Open Timeslips and click HELP .. ABOUT SAGE TIMESLIPS PREMIUM to verify that the serial number was updated
- 7. If the license count is not updated, click "Validate Account" and wait for validation.
- 8. Click "Chat with Support" if there are any issues.

OPTION 2: Install Add-on in Timeslips Administrator (Users will see change after logging out)

- 1. In Timeslips choose SPECIAL ... TIMESLIPS ADMINISTRATOR
- 2. Click "Install Add-on"

| Timeslips Administrator<br>ile Help |                                      | ×                      |
|-------------------------------------|--------------------------------------|------------------------|
| Station Setup                       | Diagnose This Computer               | View Network Databases |
|                                     | Diagnose Server Service              | Diagnose API           |
|                                     | Cheduled Backup                      |                        |
| Licenses/Logins                     | View Licenses                        | Remove Current License |
|                                     | View Current Logins                  | Clear Al Logins        |
|                                     | <b>S</b> <sup>L</sup> Install Add-on |                        |
| Other                               | Data Verification                    | Database Timeout       |

- 3. Enter the configuration code provided. IF ADDING LICENSES, YOU MUST UPDATE THE SERIAL NUMBER. If adding features, the serial number should remain blank.
- 4. Click NEXT ... FINISH.

OPTION 3: Installing Add-on from HELP menu (requires exclusive access)

- 1. Open Timeslips
- 2. Have all other users exit the program
- 3. From the top menu bar click HELP ... INSTALL SAGE TIMESLIPS ADD-ON
- 4. Enter the configuration code provided. IF ADDING LICENSES, YOU MUST UPDATE THE SERIAL NUMBER. If adding features, the serial number should remain blank.
- 5. Click NEXT ... FINISH

Installing licenses or Feature to Timeslips Premium